## StatTransfer のインストールとアクティベーション

最初に Stat/Transfer をインストールします。その次に CD-ROM のケースに貼ってあるコ ードを利用してソフトウェアをアクティベートします。作業を行う前にインターネットに 接続していることを確認してください。

Stat/Transfer の About タブにある Activate Online ボタンをクリックします。次に、アク ティベーションコードを入力し、次へのボタンをクリックします。氏名、会社名、E メール アドレスを入力します。 <u>いずれも半角英数文字を利用します</u>。ここで再び次へのボタンを クリックし、パスワードを入力します。このパスワードは他のコンピュータで Stat/Transfer を利用する際に必要になります。パスワードはマニュアルの余白などに書きとめておくよ うにしましょう。

ここで次へのボタンをクリックすると、入力した情報を開発元 Circle Systems 社のサーバ に送信します。シリアル番号に誤りがなければ、アクティブ化に必要な情報をお客様の PC 内に書みます。アクティベーションに成功したら、一度、Stat/Transfer を再起動します。

このアクティベーションの処理によってお客様の PC の固有の番号をサーバ内に記録しま す。そこには 2 レコード分のフィールドが用意してありますので、2 台まで登録可能です。 用途は研究室とご自宅という形になります。同僚や友人と 1 つづつ利用するような事はご 遠慮ください。

2 台目の PC に Stat/Transfer をインストールする方法をご案内します。インストールの手 順は最初の 1 台と同じですが、アクティベーションの際に 1 台目の時に利用したパスワー ドが必要になります。さらに、2 台目の用の新しいパスワードも決める必要があります。1 台目の時のパスワードを忘れたり、紛失した場合は 1 台目の登録完了後に送られてきたメ ール内にある Forgot your Password? のリンクをクリックします。入手したパスワードは 必ず書き留めておきましょう。

インターネットに接続できない場合: 当該の PC でインターネットに接続できない場合は、他のPC を使って次の手順に従って、 操作します。

## オフライン アクティベーション

インターネットに接続できない場合、他の PC(インターネットに接続できるもの)と USB などのメディアを利用してアクティベーションを行います。

注)セキュリティのレベルが高すぎてインターネットによるアクティベーションができない 場合は、当該 PC のインターネットケーブルを外して次の操作を行ってください。

- インターネットに接続できない PC で Stat/Transfer を起動します。About タブで Activate Online ボタンをクリックします。Stat/Transfer はインターネットアクセスの確 認し、アクセスできない状態である事を検知し、オフライン登録することを確認しますの で、Yes ボタンをクリックします。
- 2. 次の画面にアクティベーションコードを入力し、Next ボタンをクリックします。
- 新しいダイアログを開き次のメッセージを表示します。「表示したマシンコードを USB などのメディアにコピーしてください。」ここで、USB を差し込み、保存ボタンをクリ ックします。デフォルトのファイル名は「st」となっていますので、そのまま保存しま す。拡張子は.dat になります(保存後、Stat/Transfer はこのままの状態にしておきま す)。
- インターネットに接続できる PC に移動します。そして次のウェブサイトを表示します。 Version 14の場合:http://www.stattransfer.com/offline\_act14.html Version 13の場合:http://www.stattransfer.com/offline\_act13.php Version 12の場合:http://www.stattransfer.com/offline\_act12.php
- ウェブブラウザでオフラインアクティベーションのページが表示できたでしょうか?画面 上部にファイルを選択ボタンがあります。これを使って USB に保存した st ファイルを選 択します。そして開くボタンをクリックします。次にSubmit ボタンをクリックします。 初回のアクティベーションでは、「This is your first activation」と表示します。その画 面で氏名、団体名、Eメールアドレス、パスワード(ご自身で決めます)を入力します。日 本語の文字は利用しないでください。

2 台目のアクティベーションの場合は、画面に「Your Serial Numbers has already been activated」と表示します。その場合は1 台目のパスワードも必要になります。

- 画面に「License has been generated」と表示し、さらに「Please cut the following text and paste it into the "install license" dialog of Stat/Transfer」と表示します。この 表示の後ろの部分をコピー&ペーストでメモ帳に貼り付けます。ファイル名 は"license"とし、USBに保存します。
- 7. 元の PC に戻ります。番号 3 の状態の Stat/Transfer で、キャンセルボタンをクリック します。Stat/Transfer を終了した場合は、再度起動して、About タブを表示します。
- 8. Install License ボタンをクリックします。USB にコピーした license.txt の内容を Apply License ダイアログボックスにコピー&ペーストし、OK ボタンをクリックます。操作 が正常に完了すると、Stat/Transfer を再起動せよ、というメッセージを表示します。

以上